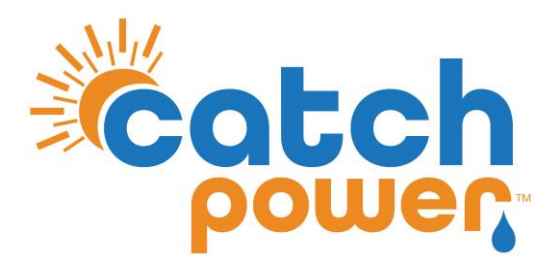

# **SOLAR RELAY**

# INVERTER CONTROL with SOLPLANET & JINKO

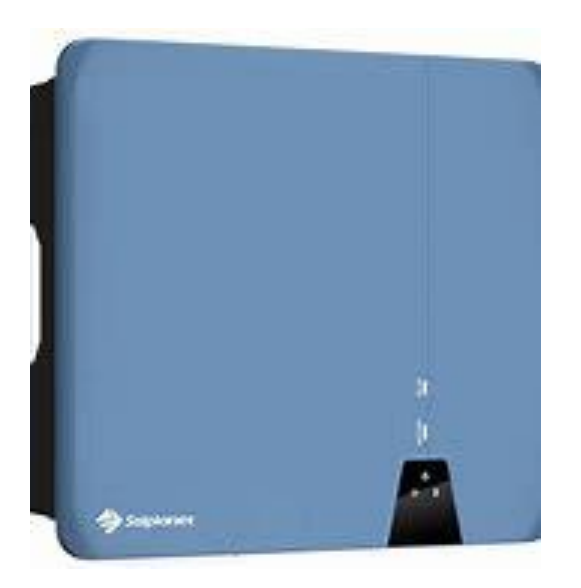

Models: ASWXXXX-S ASWXXXXH-S2 JKS-XHLVS-GI

CATCH Power A trademark of Project H Pty Ltd 180 Dumaresq Street Glen Innes NSW 2370 Australia Ph: +64 2 5700 5717 W: www.Catchpower.com.au E: sales@catchpower.com.au

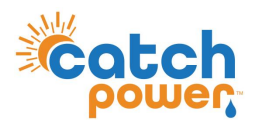

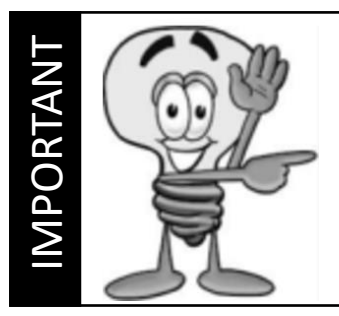

This guide discusses the specific wiring and configuration need to implement inverter control. Ensure the installation guide for both products is also followed.

# Wiring Instructions

Ensure the data cable is rated for the voltages it will be in close proximity to. A 120 Ohm terminating resistor may be required at the CATCH Relay terminals as shown in the diagram below if the cable run is longer than 10m.

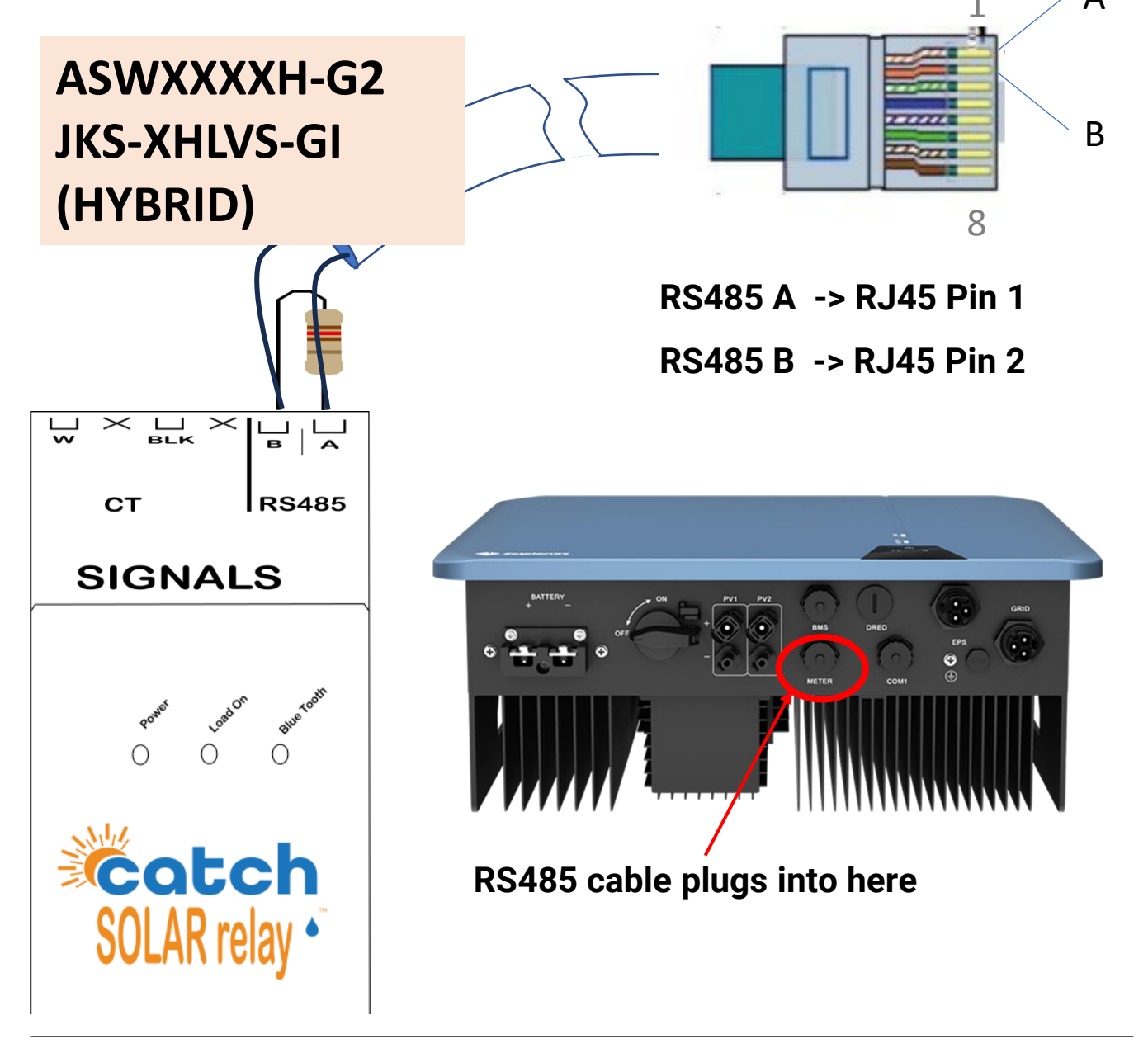

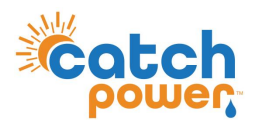

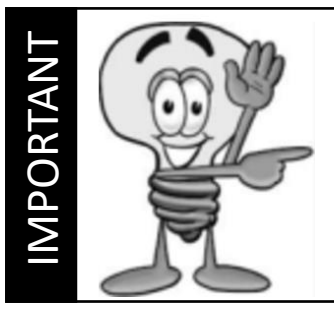

This guide discusses the specific wiring and configuration need to implement inverter control. Ensure the installation guide for both products is also followed.

# Wiring Instructions

Ensure the data cable is rated for the voltages it will be in close proximity to. A 120 Ohm terminating resistor may be required at the CATCH Relay terminals as shown in the diagram below if the cable run is longer than 10m. 1  $\angle$  A

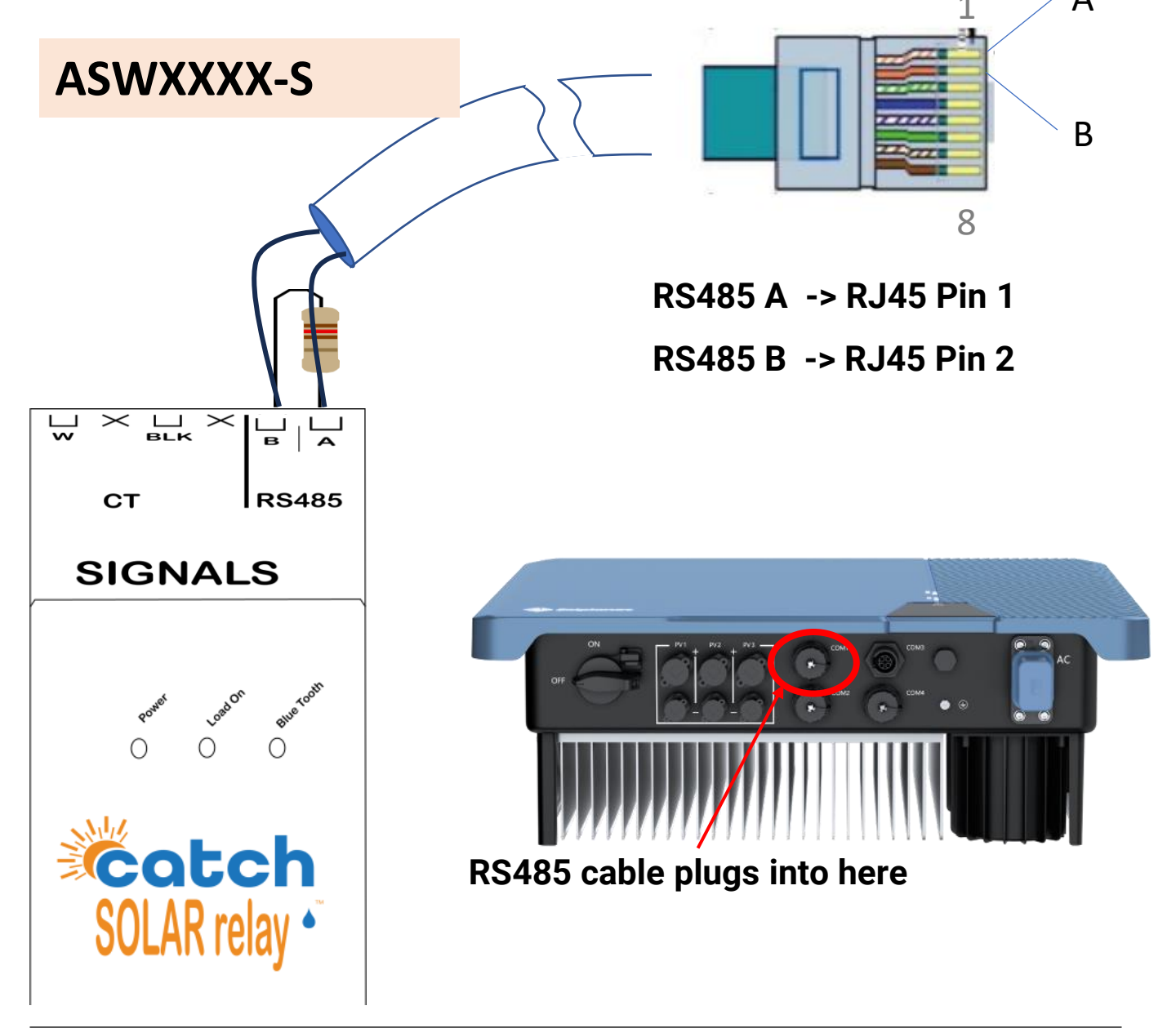

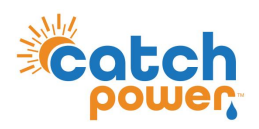

## **Inverter Setup**

Using the Solplanet App setup the inverter as shown below:

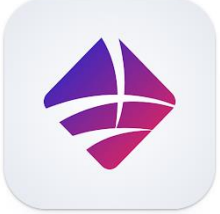

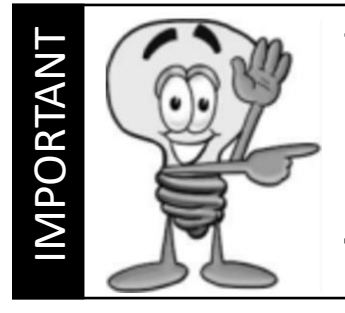

The inverter needs to be upgrade with Australia specific firmware. Contact SOLPLANET support to get the inverter firmware upgraded first...

#### Tell them you are using CATCH Solar Relay

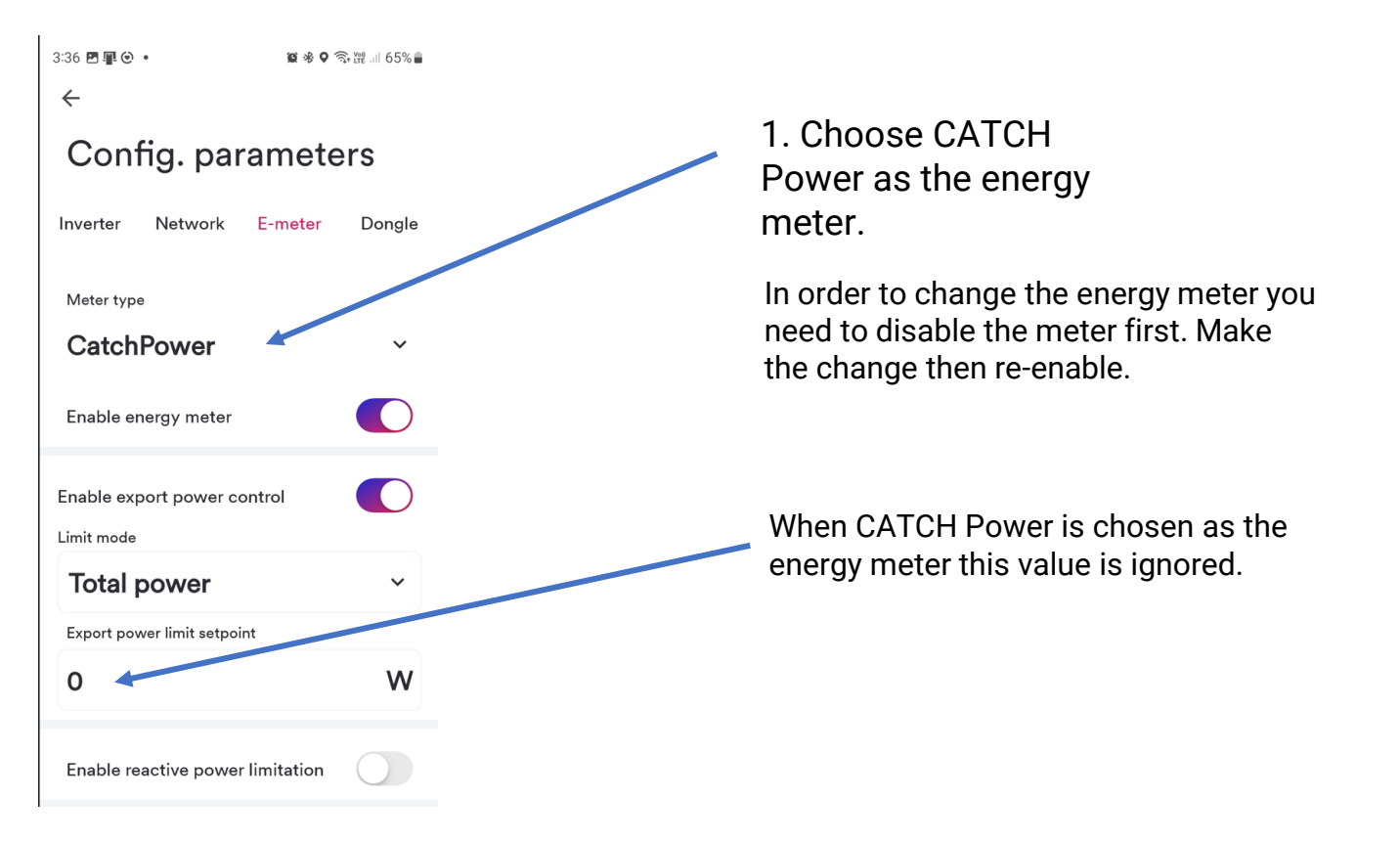

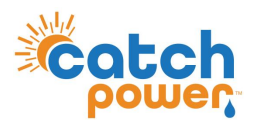

### **SOLAR RELAY Setup**

Navigate to the Configuration page, and under the Modbus configuration set the parameters as shown.

| odbus Configuration  | — |
|----------------------|---|
| Emulated Meter       |   |
| SOLPLANET            | ~ |
| Cluster Export Limit |   |
| 0                    |   |
| Modbus Device ID     |   |
| 1                    |   |
| Modbus Baud Rate     |   |
| 9600                 |   |
| Modbus Stopbits      |   |
| 1                    | • |
| Modbus Parity        |   |
|                      | ~ |

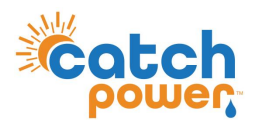

## **SOLAR RELAY Setup**

Specify the site export limit via the static exports configuration as shown below.

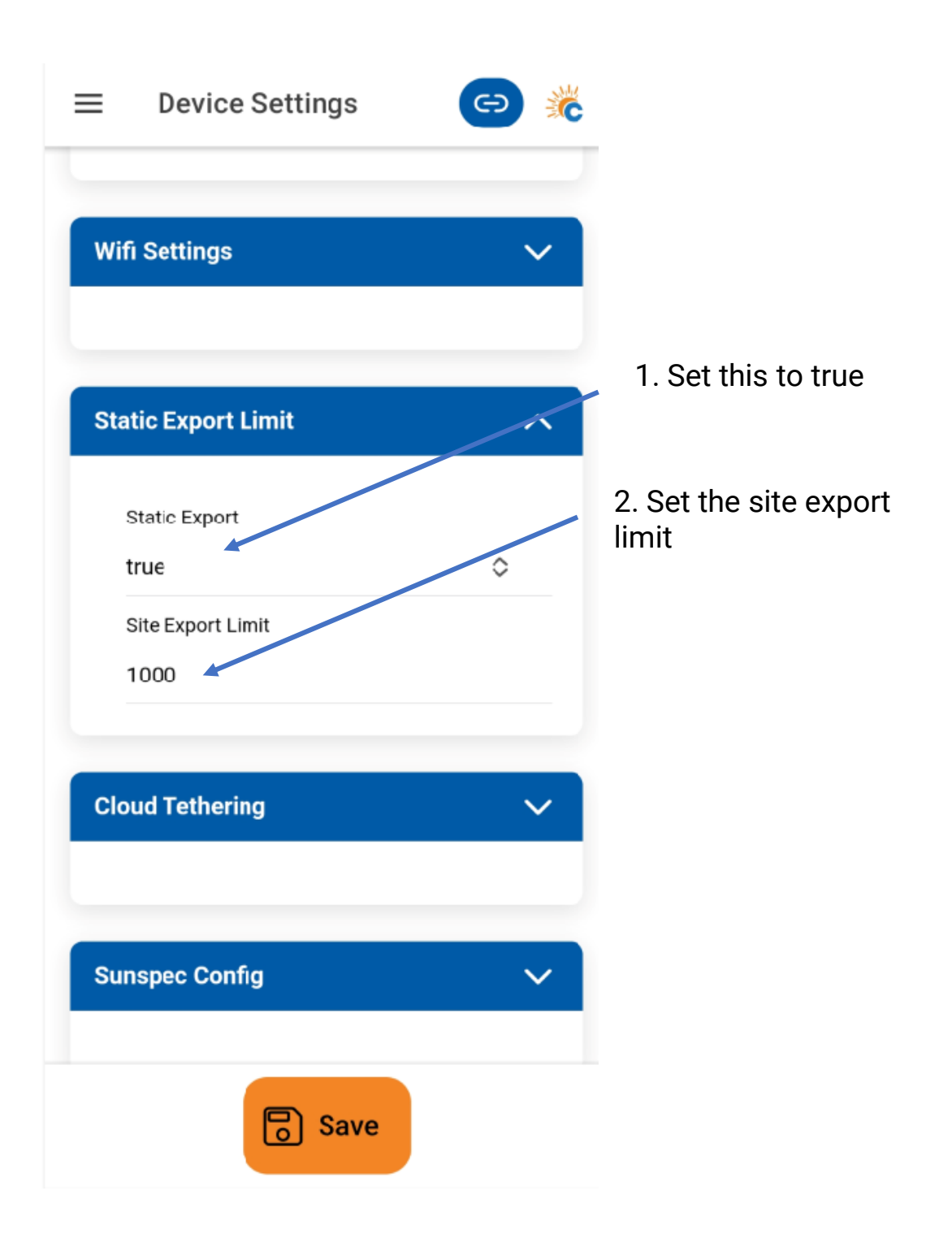

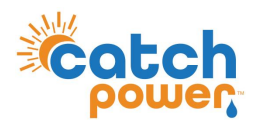

## Checking the status of the RS485 interface

Within the CATCH Power app if you navigate to the bottom of the Live Data screen you will see something similar to the screen below.

The RS485 Status Can be used to confirm correct operation

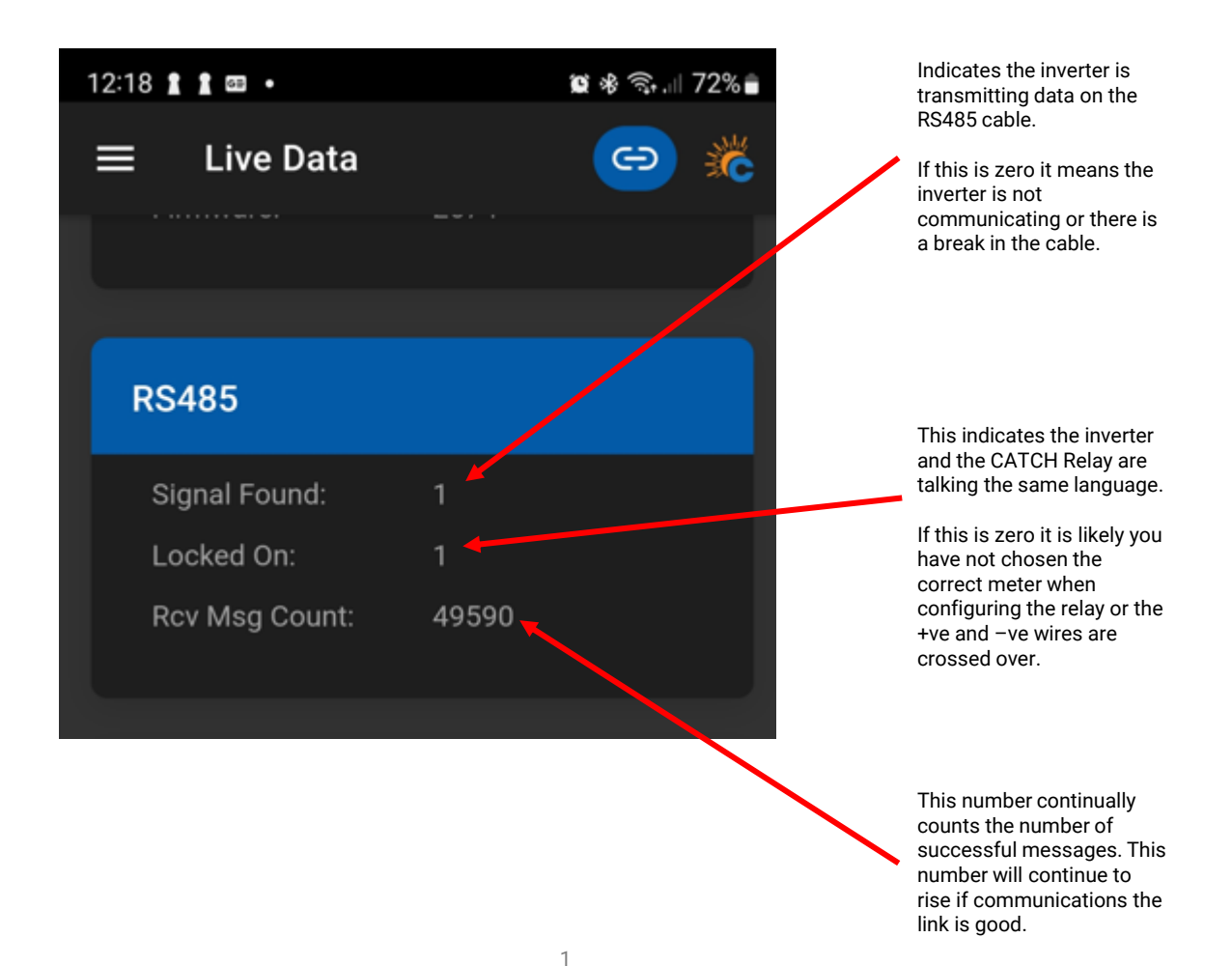

**DYNAMIC / FLEXIBLE EXPORT CONTROL** 

#### THE FOLLOWING ONLY NEEDS TO BE FOLLOWED IF YOU ARE ENABLING DYNAMIC / FLEXIBLE EXPORTS

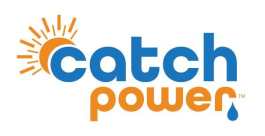

- There is no special setup needed for RTU Control.
- The Native inverter monitoring platform is supported.
- Batteries are fully supported

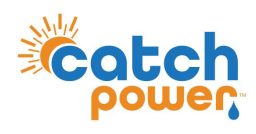

**DYNAMIC / FLEXIBLE EXPORT CONTRO** 

SUNSPEC Control
DYNAMIC / FLEXIBLE Export Control

# **SUNSPEC Configuration**

SOLPLANET Does not support SUNSPEC over modbusTCP

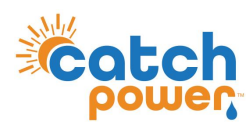

**DYNAMIC / FLEXIBLE EXPORT CONTROL** 

**REGISTER SITE** DYNAMIC / FLEXIBLE Export Control

#### Follow the Configuration steps in the Electricians Guide to register the site for the MONOCLE, and for Dynamic / Flexible Exports